## ORIENTAÇÕES PARA CONSULTA DA FOLHA DE PAGAMENTO <u>NO SITE</u>

- Acesse o site do TIMBOPREV: <u>http://timboprev.sc.gov.br/</u> e consulte a guia "Consultar Folha de Pagamento".
- Abrirá uma tela de acesso ao sistema de consulta da folha de pagamento.
- <u>Se você ainda não é cadastrado:</u>
- Clique em "cadastre-se".

| C 🔒 timbo.atende.net/#//tipo/servico/valor/16/padrao/1/load/1<br># ZIMBRA 👺 Diário Oficial dos M 🦿 Portal do Cidadão 🍃 Consulta ao | Auxilia 🤌 WebPrev 🍟                 | SICAP 🕂 Unime       | d 🕐 BIQ Beneficios 📀 | හා<br>Site TIMBOPREV          | \$<br>* | Anônima Outros favor |
|----------------------------------------------------------------------------------------------------|-------------------------------------|---------------------|----------------------|-------------------------------|---------|----------------------|
| 🕷 IMÓVEL LEGAL                                                                                                    |                                     |                     |                      |                               | LOGIN   | •                    |
| MUNICÍPIO DE TIMBÓ                                                                                                    | [                                   | O que você precisa? | (CTRL+SHIFT+F)       |                               | ۹       |                      |
| SERVIÇOS                                                                                                    |                                     |                     | ч                    | GASTOS E RECEITAS COVID-1     | 9       |                      |
| III Todos                                                                                                    |                                     |                     | _                    | NOTA FISCAL ELETRÔNICA        | V       |                      |
| Ainda não possuo acesso!                                                                                                    | Já sou cadastr                      | ado!                |                      | ESCRITA FISCAL                | G       |                      |
| simples er fapidol<br>Informe seus dados pessoais, e<br>confirme via E-mail;                                                       | Senha:                              |                     |                      | PORTAL DA TRANSPARÊNCIA       |         |                      |
| Sua solicitação será Avaliada, e após<br>a liberação você será informado por<br>E-mail ou SMS.                                     | Acesser<br>Esqueceu sua senha? Cliq | ac<br>Supe sup      |                      | Acesso à<br>Informação        |         |                      |
| CADASTRE-SE                                                                                                    |                                     |                     |                      | PRINCIPAIS SERVI              | ÇOS     |                      |
| VOLTAR                                                                                                    |                                     |                     |                      | Enviar Proposta de Licitações |         |                      |
|                                                                                                    |                                     |                     |                      | Consulta de Licitações        |         |                      |
|                                                                                                    |                                     |                     |                      | Solicitação de Acesso         |         |                      |

• Selecione a opção "Serviços do Portal do Cidadão".

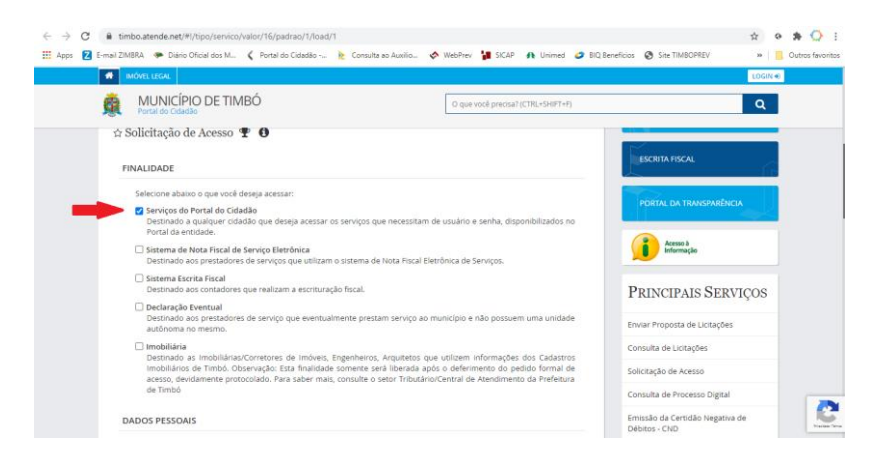

• Com o auxílio do mouse, role a página para baixo e preencha o formulário com seus dados pessoais.

| → C | imbo.atende.net/#l/tipo/servic<br>DMBRA 🌾 Diário Oficial dos M<br>IMÓVEL LEGAL | o/valor/16/padrao/1/load/1<br>- 🕻 Portal do Cidadão 隆 Consulta ao Auxilio | 🔷 WebPrev 🍹 SICAP 🚓 Unimed 🥥 BIC   |                                                              |
|-----|--------------------------------------------------------------------------------|---------------------------------------------------------------------------|------------------------------------|--------------------------------------------------------------|
| ģ   | MUNICÍPIO DE TIL<br>Portal do Cidadão                                          | MBÓ                                                                       | O que você precisa? (CTRL+SHIFT+F) | ٩                                                            |
|     | DADOS PESSOAIS                                                                 |                                                                           |                                    | Emissão da Certidão Negativa de<br>Débitos - CND             |
|     | Tipo Pessoa *                                                                  | Cbt +                                                                     |                                    | Ousidoria Municipal                                          |
|     | Selecione 👻                                                                    | 000.000.000-00                                                            |                                    | Guvidona Municipal                                           |
|     | RG:                                                                            | Data Nascimento:                                                          |                                    | Consulta a Ouvidoria                                         |
|     |                                                                                | 00/00/0000                                                                |                                    | Emissão de Guias ISS/Alvará                                  |
|     | Nome *                                                                         |                                                                           |                                    | Marca Casha da Asassa                                        |
|     |                                                                                |                                                                           |                                    | Alterar Senha de Acesso                                      |
|     | CRC:                                                                           |                                                                           |                                    | Autorização sanitária para vacinação<br>extramuro esporádica |
|     | Telefone *                                                                     | Celular *                                                                 |                                    |                                                              |
|     |                                                                                |                                                                           |                                    |                                                              |
|     | E-mail *                                                                       |                                                                           |                                    |                                                              |
|     |                                                                                |                                                                           |                                    |                                                              |
|     | Confirmação de E-mail *                                                        |                                                                           |                                    |                                                              |
|     |                                                                                |                                                                           |                                    |                                                              |
|     | Senha *                                                                        | Confirme sua Senha *                                                      |                                    |                                                              |
|     |                                                                                |                                                                           |                                    |                                                              |

• Após preencher todos os dados marcados como obrigatórios, clique em "confirmar".

| ← → C B timbo.atende.net/#//tipo/servico/valor/16/padrap/1/load/1                                                      |                                                              | er 🕁 er 🏂 🔿 ;       |
|----------------------------------------------------------------------------------------------------|--------------------------------------------------------------|---------------------|
| III Apos 🛛 E-mail ZIMBRA 🐡 Diário Oficial dos M., 🕻 Portal do Cidadão 🕨 Consulta ao Auxílio                            | 🗴 WebPrey 🎦 SICAP 🚓 Unimed 🥥 BIQ Beneficios 🐼 Site TIMBOPREV | >> Outros favoritos |
| MÓVEL LEGAL                                                                                                    |                                                              | LOGIN C             |
| MUNICÍPIO DE TIMBÓ                                                                                                    | O que você precisa? (CTRL+SHIFT+F)                           | ٩                   |
| Batro *<br>(STRO)<br>Legendours *<br>Final RECIPE<br>NUMERS *<br>State Records and and and and and and and and and and |                                                              |                     |
| Cartmar Linpar                                                                                                    |                                                              | 0                   |
| VOLTAR                                                                                                    |                                                              | Table Tree          |

• Essa tela de confirmação de cadastro aparecerá para você, solicitando que você acesse seu e-mail informado no cadastro para confirmar o mesmo, clique em "ok" e acesse seu e-mail informado.

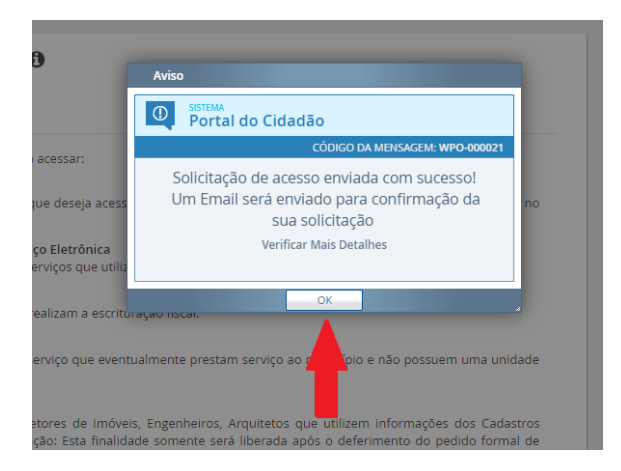

- Ao acessar seu e-mail você é informado dos serviços que estão disponíveis para acesso imediato. A folha de pagamento não é liberada no cadastro prévio. Para acessa-la basta aguardar em torno de 48hrs (tempo máximo que leva para a avaliação do cadastro no sistema), após a conclusão dessa avaliação você receberá um novo e-mail informando que o acesso foi liberado.
- Para validação do seu cadastro acesse o link disponível nesse mesmo e-mail.

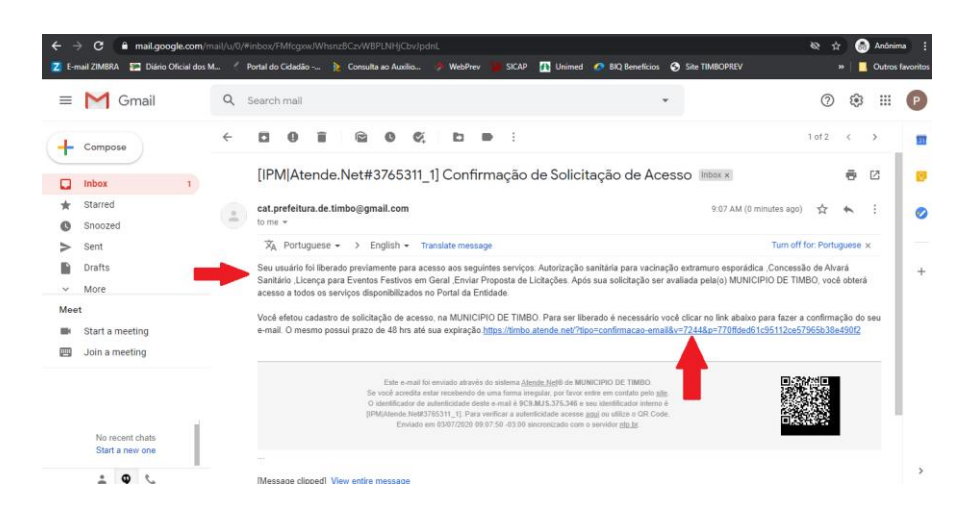

• Após clicar no link de confirmação você será redirecionado para essa tela de confirmação de e-mail, clique em "ok" e aguarde o novo e-mail, de liberação de cadastro.

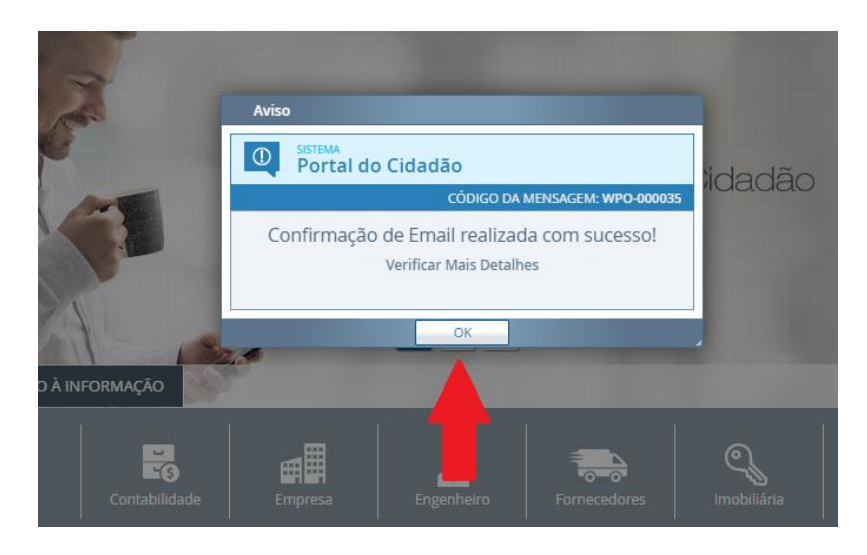

 Cerca de 48hrs após essa confirmação de cadastro você receberá um novo email, este de "liberação de cadastro". Após receber este e-mail seu cadastro estará completo e você poderá acessar suas folhas de pagamento. Para acesso as folhas siga o passo a passo disponível neste mesmo manual, em "já possui cadastro", que segue abaixo.

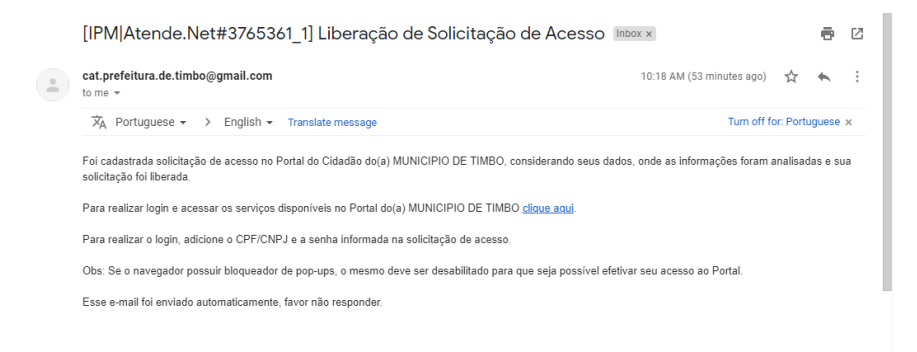

- <u>Se você já possui cadastro:</u>
- Insira seu CPF e a senha cadastrados e clique em "acessar".

| <ul> <li>C</li> <li>E timbo.atende.net/#//tipo/service/valor/16/padras/1/load/1</li> <li>Apps</li> <li>E-mail 2MSRA</li> <li>Dário Oficial dos M</li> <li>Fortal dos Cidadão ~ <a href="https://www.loadinacement.org">https://www.loadinacement.org</a></li> <li>Molyne Lucok</li> </ul> | Consulta ao Auxilio 🚸 WebPrey 🎦 SICAP 🍂 Unimed 💰 | BQ Beneficios      Site TIMBOPREV     *     BQ Beneficios      Site TIMBOPREV     *     BQ Beneficios      Site TIMBOPREV |
|----------------------------------------------------------------------------------------------------|--------------------------------------------------|----------------------------------------------------------------------------------------------------|
| MUNICÍPIO DE TIMBÓ<br>Portal de Cidadão                                                                                                    | O que você precisa? (CTRL+SHIFT+F)               | Q                                                                                                    |
| SERVIÇOS                                                                                                    |                                                  |                                                                                                    |
| Ainda não possuo acesso!<br>Para naticar seu odoziro o processo é<br>simples e riajdo!<br>Informe seus dados pessos, e<br>confirme va E-mail;                                                                                                    | Já sou cadastrado!<br>cr/crex:<br>senta:         | ESCRETA FISCAL                                                                                                    |
| Su solicitopi serà Avaliada, e aplo<br>al liperado sole da informado por<br>E-mail do SMS.<br>CALMITE de                                                                                                    | Accesar of                                       | PRINCIPAIS SERVIÇOS                                                                                                    |

- Preencha a tela da seguinte forma:
  - **1.** Em "Entidade " selecione: Instituto de Previdência dos Servidores Públicos Municipais de Timbó TIMBOPREV;
  - 2. Em "Período" selecione o período da folha de pagamento desejado;
  - 3. Clique em "confirmar".

| ← → C ii timbo.atende.net/#\/tipo/servico/valor/16/padrao/1/load/1                                                                         | 🗞 🖈 🈁 Anànima 🚦                     |
|----------------------------------------------------------------------------------------------------|-------------------------------------|
| Z E-mail ZIMERA 😰 Diário Oficial dos M 🤇 Portal do Cidadão 🍃 Consulta ao Auxilio 🤌 WebPrev 🕌 SICAP 🚮 Unimed 🧔 BIQ Beneficios 😒             | Site TIMBOPREV » 📘 Outros favoritos |
| WOVEL LEGAL                                                                                                    | LOGIN #                             |
| MUNICÍPIO DE TIMBÓ Portal do Cidadao O que você precisa? (CTRL=SHIFT=F)                                                                    | Q                                   |
| Bancos Cidadão Contabildade Empresa Engenheiro Fornecedores imobilária                                                                     | Servidor Público Tabelionato        |
| Serviços                                                                                                    | GASTOS E RECEITAS COVID-19          |
| III Todos 🛛 🖈 Fevoritos                                                                                                    |                                     |
| ☆ Emissão do Recibo de Pagamento 🏆 🚯                                                                                                    |                                     |
|                                                                                                    |                                     |
| 1         20         Print A         V           20         Print A         V         V           Pape Finite +         Interact         V | PORTAL DA TRANSPARÊNCIA             |
| Dete: [30(%)2020 V                                                                                                    | Acesso à<br>Informação              |
| 3° (contorner ) (contorner )                                                                                                    | PRINCIPAIS SERVIÇOS                 |
| VOLTAR                                                                                                    | Press-firs                          |

• Abrirá uma tela com a folha de pagamento do período selecionado, disponível para ser salva ou impressa.